71637883 2023-11-01

# Kratke upute za rad Bočni monitor spremnika **NRF81**

Mjerenje spremnika

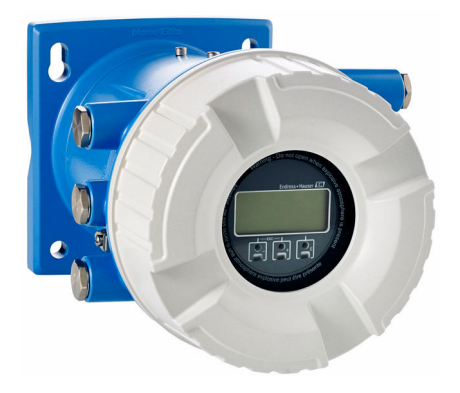

Ove upute su kratke upute za uporabu, one ne zamjenjuju Upute za uporabu koje su uključene u sadržaj isporuke.

Detaljnije informacije o uređaju pronaći ćete u Uputama za uporabu, a drugu dokumentaciju:

Dostupnu za sve verzije uređaja putem:

- interneta: www.endress.com/deviceviewer
- pametnih telefona/tableta: Endress+Hauser Operations App

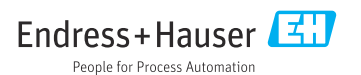

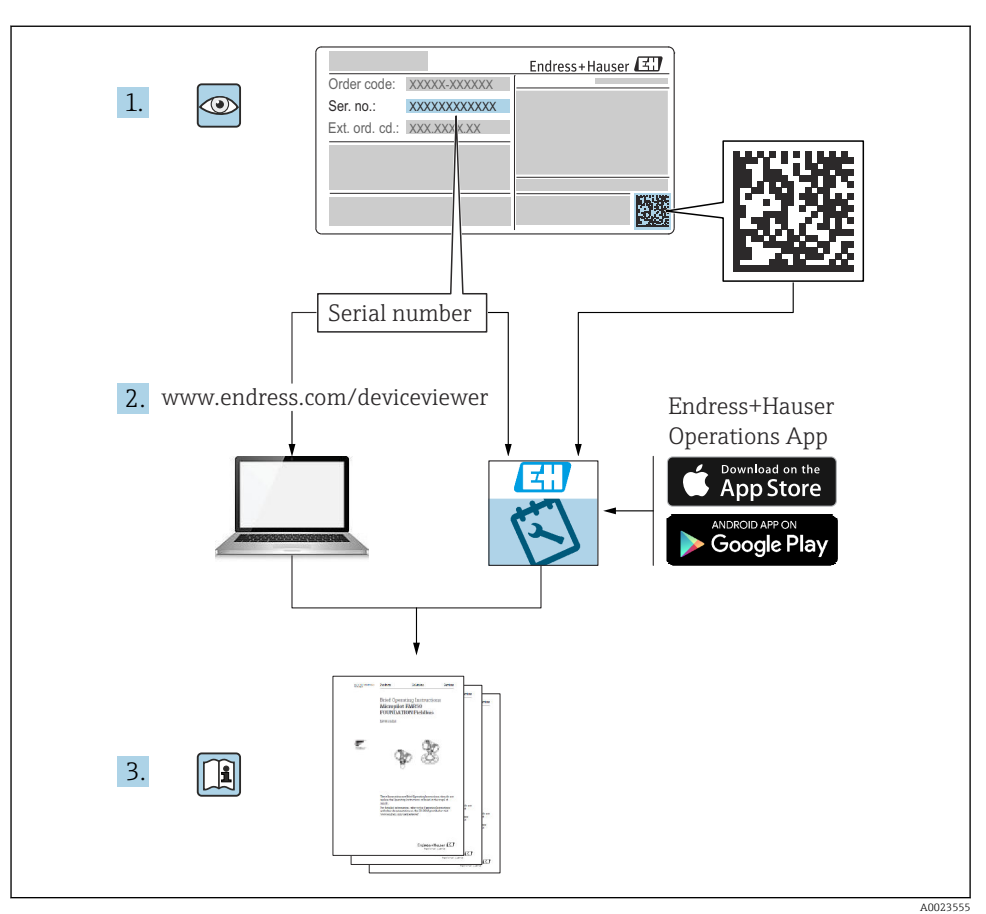

# 1 Pridružena dokumentacija

# 2 Informacije o dokumentu

# 2.1 Simboli

#### 2.1.1 Sigurnosni simboli

#### A OPASNOST

Ovaj simbol upozorava vas na opasnu situaciju. Ako je ne izbjegnete dovest će do smrti ili teških tjelesnih ozljeda.

#### LUPOZORENJE

Ovaj simbol upozorava vas na opasnu situaciju. Ako ne izbjegnete takvu situaciju, ona može prouzročiti teške ili smrtonosne ozljede.

#### A OPREZ

Ovaj simbol upozorava vas na opasnu situaciju. Ako tu situaciju ne izbjegnete, ona može dovesti do lakših ili srednje teških ozljeda.

#### NAPOMENA

Ovaj simbol sadrži informacije o postupcima i drugim činjenicama koje ne rezultiraju tjelesnim ozljedama.

#### 2.1.2 Električni simboli

Izmjenična struja

Istosmjerna i izmjenična struja

\_\_\_\_

Istosmjerna struja

Ŧ

Priključak za uzemljenje

Uzemljena stezaljka, koja je s gledišta korisnika uzemljena preko zemnog sustav.

#### 🖶 Zaštitno uzemljenje (PE)

Stezaljke s uzemljenjem koje moraju biti spojene na uzemljenje prije uspostavljanja bilo kakvih drugih priključaka.

Stezaljke s uzemljenjem nalaze se na unutarnjoj i vanjskoj strani uređaja:

- Unutarnje stezaljke s uzemljenjem: zaštitno uzemljenje priključeno je na električnu mrežu.
- Vanjski stezaljke s uzemljenjem: uređaj je priključen na sustav uzemljenja postrojenja.

#### 2.1.3 Simboli alata

€ Križni odvijač

Plosnati odvijač

# 00

Torks odvijač

⊖ ¢ Inbus ključ

ぼ Viličasti ključ

# 2.1.4 Simboli za određene vrste informacija i grafika

# 🖌 Dozvoljeno

Označava postupke, procese ili radnje koje su dozvoljene

## **V** Željeni

Označava postupke, procese ili radnje koje su preporučene

# 🔀 Zabranjeno

Označava postupke, procese ili radnje koje su zabranjene

# 🚹 Savjet

Označava dodatne informacije

# 

Referenca na dokumentaciju

Referenca na sliku

Treba poštivati obavijest ili pojedinačni korak

1., 2., 3. Koraci radova

L\_ Rezultat koraka rada

Vizualna provjera

🔲 Rad preko radnog alata

🖻 Parametar zaštićen od pisanja

**1, 2, 3, ...** Broj pozicije

**A, B, C, ...** Prikazi

# $\underline{\mathbf{A}} \rightarrow \mathbf{I}$ Sigurnosne upute

Obratite pozornost na sigurnosne upute koje se nalaze u Uputama za uporabu

# 🖂 Temperaturna otpornost priključnih kabela

Određuje minimalnu vrijednost temperaturne otpornosti spojnih kabela

# 3 Osnovne sigurnosne upute

# 3.1 Zahtjevi za osoblje

Osoblje mora za svoj rad ispuniti sljedeće uvjete:

- Školovano stručno osoblje: mora raspolagati s kvalifikacijom, koja odgovara toj funkciji i zadacima.
- mora biti ovlašteno od strane vlasnika sustava/operatera.
- ▶ mora biti upoznato s nacionalnim propisima.
- prije početka rada: moraju pročitati i razumjeti upute u priručniku i dodatnu dokumentaciju kao i certifikate (ovisne o primjeni).
- ► slijediti upute i ispuniti osnovne uvjete.

# 3.2 Namjena

## Područje primjene i mjerne tvari

Uređaj opisan u ovim Uputama za uporabu je nadzorna jedinica za uporabu s radarima Endress+Hauser Micropilot M i Micropilot S serije i drugim HART kompatibilnim uređajima. Postavljen na strani spremnika pruža podatke o izmjerenim podacima, omogućava konfiguraciju i isporuku prirođene sigurnosti (i.s.) ili snagu zaštite od eksplozijske (XP) na priključenim senzorima na spremniku. Različiti industrijski standardi digitalnih mjera komunikacijskih protokola podržavaju integraciju u mjerač spremnika otvorene arhitekture i inventara sustava.

Uređaji za mjerenje za uporabu u opasnim područjima, u higijenskim primjenama ili gdje postoji povećan rizik zbog tlaka procesa, označeni su prikladno na pločici s oznakom tipa.

Kako biste osigurali da mjerni uređaj ostane u ispravnom stanju za vrijeme rada:

- Koristite se uređajem za mjerenje samo u skladu s podacima na pločici s oznakom tipa i općim uvjetima navedenim u Uputama za uporabu i dodatnoj dokumentaciji.
- Provjerite natpisnu pločicu kako biste potvrdili da se naručeni uređaj može staviti u namjeravanu uporabu u području s odobrenjem (npr. zaštita od eksplozije, sigurnost tlačnih posuda).
- ► Ako se uređajem za mjerenje ne rukuje u atmosferskoj temperaturi sukladnost s bitnim osnovnim uvjetima specificiranim u dotičnoj dokumentaciji uređaja je prijeko potrebna.
- Zaštitite uređaj za mjerenje stalno od korozije nastale utjecajima okoliša.
- Pridržavajte se graničnih vrijednosti u "Tehničkim informacijama".

Proizvođač nije odgovoran za štetu nastalu neprikladnom ili nenamjenskom uporabom.

# 3.3 Sigurnost na radnom mjestu

Za rad na i sa uređajem:

▶ Potrebno je nositi potrebnu osobnu zaštitnu opremu sukladno nacionalnim propisima.

# 3.4 Sigurnost pogona

Opasnost od ozljeda!

- Upravljajte uređajem samo ako je u ispravnom tehničkom stanju, bez pogrešaka i kvarova.
- ► Osoba koja upravlja uređajem je odgovorna za neometani rad uređaja.

#### Područje ugroženo eksplozijama

Za uklanjanje opasnosti za osobe ili objekat kada se uređaj koristi u opasnom području (npr. zaštita od eksplozije):

- Provjerite nazivnu pločicu kako biste potvrdili je li naručeni uređaj moguće staviti u namjeravanu uporabu u opasnom području s odobrenjem.
- Potrebno je uvažavati propise u zasebnoj dodatnoj dokumentaciji, koja je sastavni dio ovih uputa.

# 3.5 Sigurnost proizvoda

Proizvod je konstruiran tako da je siguran za rad prema najnovijem stanju tehnike, provjeren je te je napustio tvornicu u besprijekornom stanju što se tiče tehničke sigurnosti. Proizvod ispunjava opće sigurnosne zahtjeve i zakonske zahtjeve.

## NAPOMENA

#### Gubitak stupnja zaštite otvaranjem uređaja u vlažnim uvjetima

 Ako je uređaj otvoren u vlažnom okruženju, stupanj zaštite naveden na natpisnoj pločici više nije važeći. To također može oštetiti siguran rad uređaja.

### 3.5.1 CE oznaka

Mjerni sustav udovoljava zakonskim zahtjevima važećih EU direktiva. Oni su navedeni u odgovarajućoj EU deklaraciji o sukladnosti zajedno s primijenjenim standardima.

Proizvođač potvrđuje uspješno testiranje uređaja stavljanjem na njega CE oznake.

#### 3.5.2 Sukladnost s EAC

Mjerni sustav udovoljava zakonskim zahtjevima važećih EAC smjernica. Oni su navedeni u odgovarajućoj EAC deklaraciji o sukladnosti zajedno s primijenjenim standardima.

Proizvođač potvrđuje uspješno testiranje proizvoda postavljanjem oznake EAC.

# 4 Preuzimanje robe i identifikacija proizvoda

# 4.1 Preuzimanje robe

Prilikom preuzimanje robe provjerite sljedeće:

- Jesu li kodovi narudžbe na otpremnici i naljepnici proizvoda identični?
- Je li roba neoštećena?
- Odgovaraju li podaci na pločici s oznakom tipa podacima o narudžbi na otpremnici?
- Ako je potrebno (vidi pločicu s oznakom tipa): postoje li sigurnosne napomene (XA)?

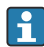

Ako jedan od uvjeta nije ispunjen: obratite se Vašoj Endress+Hauser distribucijskoj centrali.

# 4.2 Identifikacija proizvoda

Sljedeće opcije su raspoložive za identifikaciju uređaja:

- Podaci pločice s oznakom
- Unesite serijski broj s pločice s oznakom tipa u *Device Viewer* (www.endress.com/deviceviewer): prikazat će se svi podaci koji se odnose na uređaj i pregled tehničke dokumentacije isporučene s uređajem.
- Unesite serijski broj s natpisne pločice u *Endress+Hauser Radnu aplikaciju* ili skenirajte 2-D kod matrice (QR kod) na natpisnoj pločici s *Endress+Hauser Radnom aplikacijom*: prikazat će se sve informacije o uređaju o tehnička dokumentacija koja se odnosi na uređaj.
  - Za pregled opsega pridružene tehničke dokumentacije, pogledajte sljedeće:
    - *Device Viewer* (www.endress.com/deviceviewer): unesite serijski broj s natpisne pločice s oznakom tipa
    - Aplikacija Endress+Hauser Operations: unesite serijski broj s natpisne pločice s oznakom tipa ili skenirajte kod matrice na natpisnoj pločici.

# 4.2.1 Adresa proizvođača

Endress+Hauser SE+Co. KG Hauptstraße 1 79689 Maulburg, Njemačka Mjesto proizvodnje: pogledajte natpisnu pločicu.

# 4.3 Skladištenje i transport

# 4.3.1 Uvjeti skladištenja

- Temperatura skladišta: -50 do +80 °C (-58 do +176 °F)
- Spremite uređaj u izvornu ambalažu.

## 4.3.2 Transport

# **A** OPREZ

# Opasnost od ozljeđivanja

- Transportirajte uređaj za mjerenje u originalnom pakiranju na mjesto mjerenja.
- Uzmite u obzir težište uređaja kako se ne bi prevrnuo.
- Usklađenost sa sigurnosnim napomenama, uvjetima transporta za uređaje iznad 18 kg (39.6 lb) (IEC 61010).

# 5 Montaža

# 5.1 Uvjeti montaže

## 5.1.1 Montaža na zid

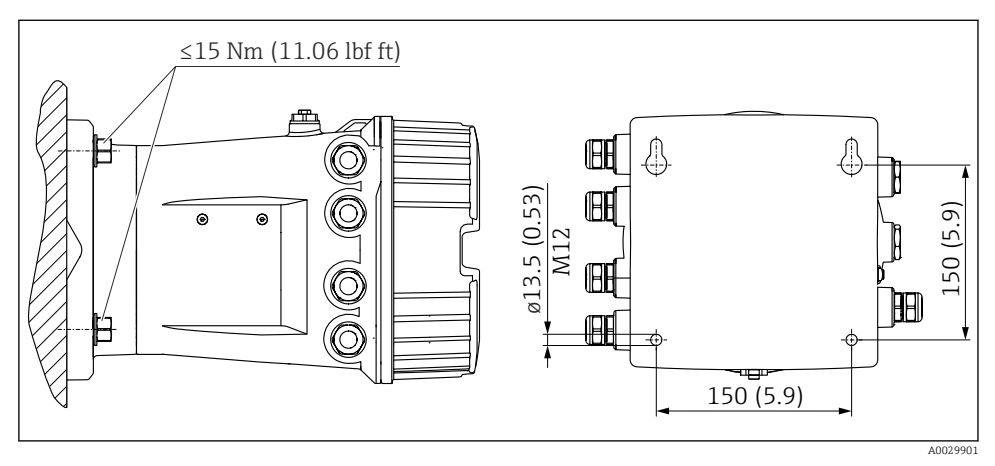

🖻 1 🛛 Zidna montaža bočnog monitora spremnika

# 5.1.2 Montaža na cijev

| Značajka narudžbe 620 "Priloženi dodatak" | Komplet za montažu                               |
|-------------------------------------------|--------------------------------------------------|
| PV                                        | Komplet za montažu, cijev, DN32-50 (1-1/4" - 2") |
| PW                                        | Komplet za montažu, cijev, DN80 (3")             |

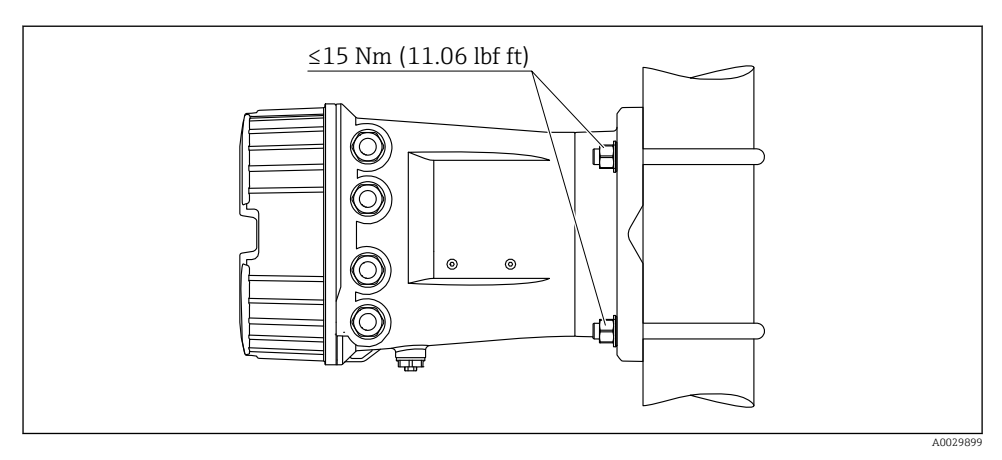

🗷 2 Montaža bočnog monitora spremnika na okomitu cijev

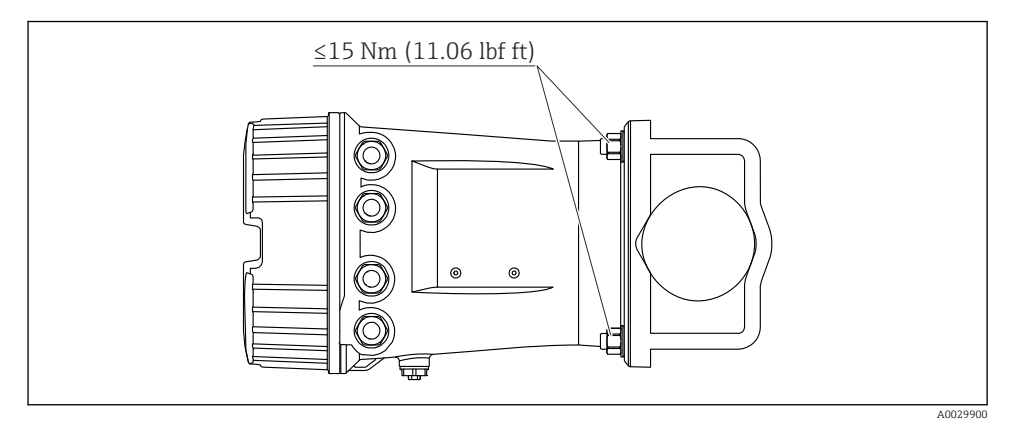

🗷 3 Montaža bočnog monitora spremnika na vodoravnu cijev

# 6 Električni priključak

# 6.1 Zahtjevi povezivanja

# 6.1.1 Specifikacija kabela

## Priključci

## Poprečni presjek žice 0.2 do 2.5 mm<sup>2</sup> (24 do 13 AWG)

Koristite za terminale s funkcijom: Signal i napajanje

- Opružni terminali (NRF81-xx1...)
- Opružni terminali (NRF81-xx2...)

## Poprečni presjek žice maks. 2.5 mm<sup>2</sup> (13 AWG)

Koristite za terminale s funkcijom: Terminal za uzemljenje u pretincu

Poprečni presjek žice maks. 4 mm<sup>2</sup> (11 AWG) Koristite za terminale s funkcijom: Terminal za uzemljenje na kućištu

## Linija napajanja

Za napajanje je dovoljan standardni kabel uređaja.

## HART komunikacijska linija

- Dovoljan je standardni kabel uređaja ako se koristi samo analogni signal.
- Preporučujemo izolirani kabel ako se koristi HART protokol. Obratite pozornost na koncept uzemljenja pogona.

## Modbus komunikacijska linija

- Pratite uvjete kabela iz TIA-485-A, Telecommunications Industry Association.
- Dodatni uvjeti: Koristite izolirani kabel.

## V1 komunikacijska linija

- Upletena parica sa 2 žice, provjereni ili neprovjereni kabel
- Otpornost na jednom kabelu:  $\leq 120 \ \Omega$
- Kapacitet između linija:  $\leq 0.3 \ \mu F$

## WM550 komunikacijska linija

- Upletena parica sa 2 žice, neprovjereni kabel
- Poprečni minimum 0.5 mm<sup>2</sup> (20 AWG)
- Maksimalni ukupni otpor kabela: ≤ 250 Ω
- Kabel malog kapaciteta

# 6.2 Priključivanje uređaja

### 6.2.1 Raspored priključaka

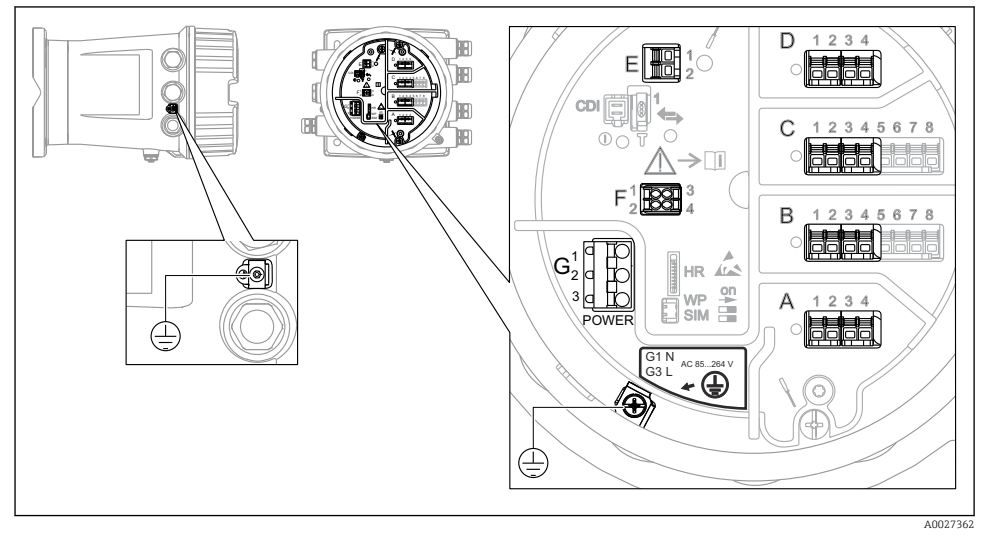

🖻 4 Odjeljak terminala (tipičan primjer) i terminali za uzemljenje

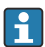

#### Navoj kućišta

Navoji elektroničkih dijelova i priključnog pretinca mogu biti premazani premazom protiv trenja.

Sljedeće se primjenjuje na sve materijale za kućišta:

🔀 Nemojte podmazivati navoje kućišta.

#### Područje terminala A/B/C/D (utori za I/O module)

Modul: Do četiri I / O modula, ovisno o kodu narudžbe

Moduli sa četiri terminala mogu biti u bilo kojem od tih utora.

• Moduli s osam terminala mogu biti u utoru B ili C.

Točno dodjeljivanje modula u utore ovisi o verziji uređaja→ 🗎 17.

#### Područje terminala E

Modul: HART Ex i/IS sučelje

- E1:H+
- E2:H-

#### Područje terminala F

Daljinski zaslon

- F1: V<sub>CC</sub> (spojite na terminal 81 daljinskog zaslona)
- F2: Signal B (spojite na terminal 84 daljinskog zaslona)
- F3: Signal A (spojite na terminal 83 daljinskog zaslona)
- F4: Gnd (spojite na terminal 82 daljinskog zaslona)

# Područje terminala G (za visokonaponsko AC napajanje i niskonaponsko AC napajanje)

- G1: N
- G2: nije povezana
- G3:L

#### Područje terminala G (za niskonaponsko DC napajanje)

- G1: L-
- G2: nije povezana
- G3:L+

#### Područje terminala: Zaštitno uzemljenje

Modul: Zaštitni priključak uzemljenja (vijak M4)

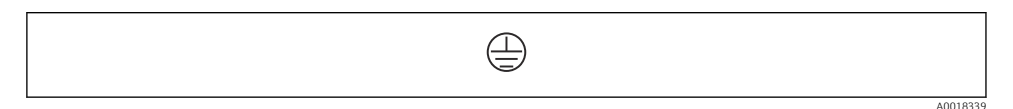

🖻 5 🔹 Područje terminala: Zaštitno uzemljenje

#### Opskrba naponom

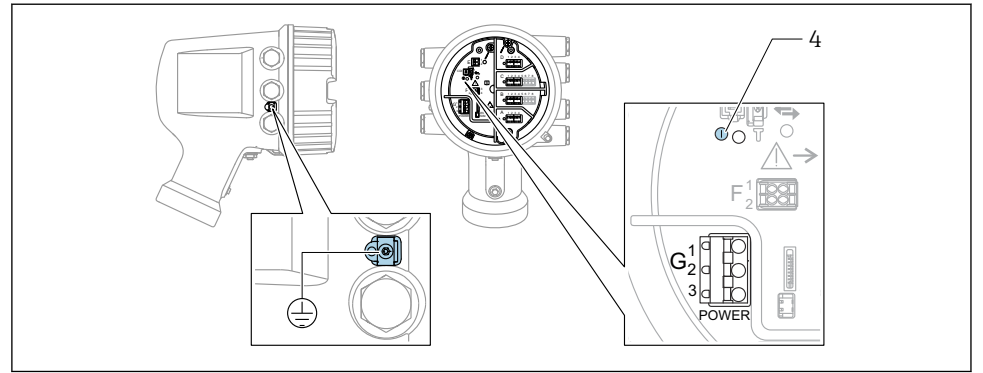

A0033413

- G1 N
- G2 nije priključeno
- G3 L
- 4 Zelena LED: označava napajanje

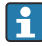

Napajani napon je također naveden na natpisnoj pločici.

#### Opskrbni napon

#### Visokonaponsko AC napajanje:

Operativna vrijednost: 100 do 240 V\_{AC} (- 15 % + 10 %) = 85 do 264 V\_{AC} , 50/60 Hz

# Niskonaponsko AC napajanje:

Operativna vrijednost: 65 V<sub>AC</sub> (- 20 % + 15 %) = 52 do 75 V<sub>AC</sub> , 50/60 Hz

#### Niskonaponsko DC napajanje:

Operativna vrijednost: 24 do 55 V\_{DC} (- 20 % + 15 %) = 19 do 64 V\_{DC}

#### Potrošnja snage

Maksimalna snaga varira ovisno o konfiguraciji modula. Vrijednost pokazuje maksimalnu vidljivu snagu, u skladu s tim odaberite prikladne kabele. Stvarna potrošena učinkovita snaga je 12 W.

#### Visokonaponsko AC napajanje: 28.8 VA

Niskonaponsko AC napajanje: 21.6 VA

Niskonaponsko DC napajanje: 13.4 W

#### Daljinski zaslon i radni modul DKX001

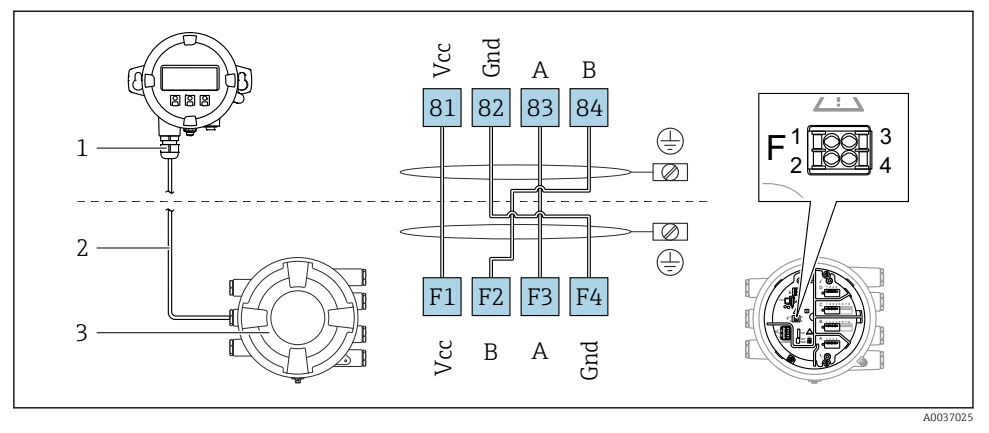

- In Priključivanje daljinskog zaslona i radnog modula DKX001 na uređaj za mjerenje spremnika (NMR8x, NMS8x ili NRF8x)
- 1 Daljinski zaslon i upravljački modul
- 2 Priključivanje kabela
- 3 Uređaj za mjerenje spremnika (NMR8x, NMS8x ili NRF8x)

Daljinski prikaz i radni modul DKX001 dostupni su kao dodatna oprema. Za pojedinosti poqledajte SD01763D.

- Mjerena vrijednost je naznačena na DKX001 i na lokalnom zaslonu i upravljačkom modulu istodobno.
- Radnom izborniku ne može se pristupiti istovremeno na oba modula. Ako se radnom izborniku pristupi u jednom od tih modula, drugi modul se automatski zaključava. Ovo zaključavanje ostaje aktivno sve dok se izbornik ne zatvori u prvom modulu (natrag do prikaza mjerene vrijednosti).

### HART Ex i/IS sučelje

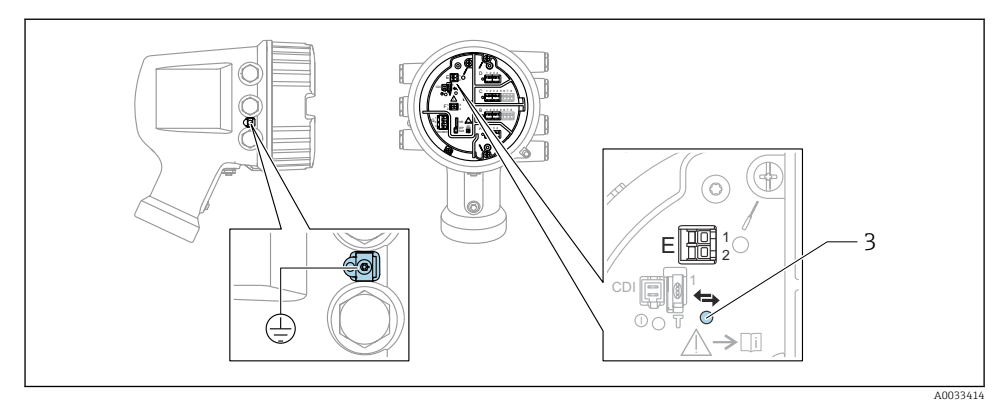

- E1 H+
- E2 H-

3 Narančasta LED: pokazuje podatkovnu komunikaciju

Ovo sučelje uvijek radi kao glavni HART master za povezane HART slave odašiljače.
Analogni I/O moduli, s druge strane, mogu se konfigurirati kao HART master ili slave
→ ≅ 20 → ≅ 23.

#### Utori za I/O module

Odjeljak terminala sadrži četiri utora (A, B, C i D) za I/O module. Ovisno o verziji uređaja (značajke narudžbe 040, 050 i 060), ti utori sadrže različite I/O module. Raspored utora za uređaj također je označen na naljepnici pričvršćenoj za stražnji poklopac modula zaslona.

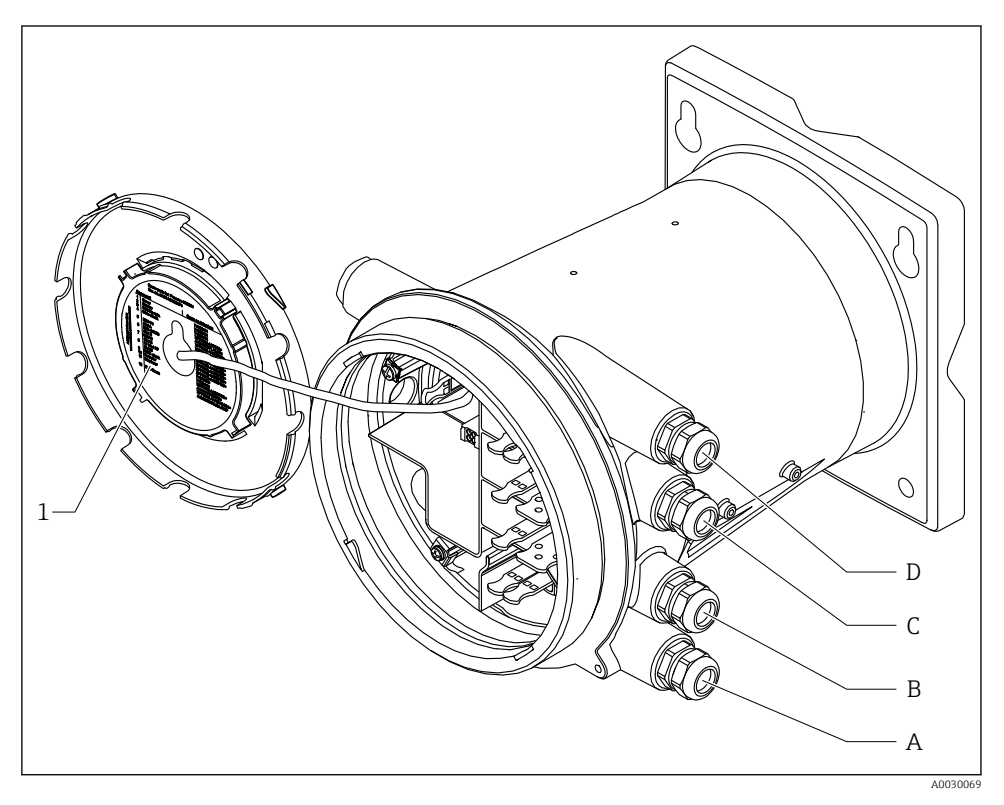

- 1 Oznaka koja prikazuje (između ostalog) module u utorima od A do D.
- A Ulaz kabela za utor A
- B Ulaz kabela za utor B
- C Ulaz kabela za utor C
- D Ulaz kabela za utor D

# Terminali modula "Modbus" ili "V1"

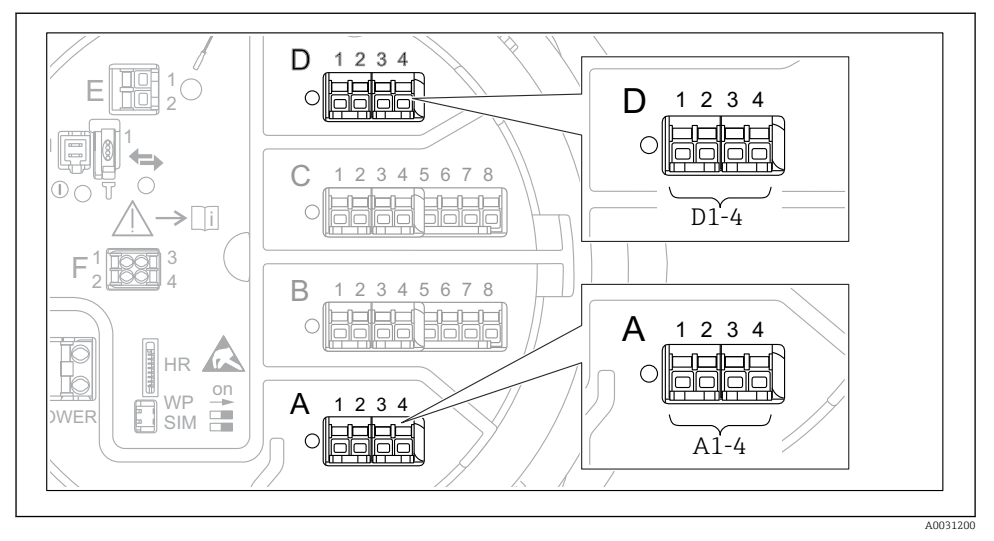

Ødređivanje modula "Modbus", "V1" ili "WM550" (primjeri); ovisno o verziji uređaja, ovi moduli također mogu biti u utoru B ili C.

Ovisno o verziji uređaja, modul "Modbus" i/ili "V1" ili "WM550" mogu biti u različitim utorima odjeljka terminala. U radnom izborniku sučelja "Modbus" i "V1" ili "WM550" određuju odgovarajući utor i terminali unutar ovog utora: **A1-4**, **B1-4**, **C1-4**, **D1-4**.

#### Terminali modula "Modbus"

Određivanje modula u radnom izborniku: Modbus X1-4; (X = A, B, C ili D) • X1  $^{(1)}$ 

- Naziv terminala: S
- Opis: Kabelska zaštita spojena preko kondenzatora u UZEMLJENJE
- X2<sup>1</sup>)
  - Naziv terminala: 0V
  - Opis: Zajednička referenca
- X3<sup>1)</sup>
  - Naziv terminala: B-
  - Opis: Ne-invertna signalna linija
- X4 <sup>1)</sup>
  - Naziv terminala: A+
  - Opis: Invertna signalna linija

<sup>1)</sup> Ovdje, "X" označava jedan od utora A", "B", "C" ili "D".

## Terminali modula "V1" i "WM550"

Određivanje modula u radnom izborniku: V1 X1-4 ili WM550 X1-4; (X = A, B, C ili D) X1<sup>2)</sup>

- - Naziv terminala: S
- Opis: Kabelska zaštita spojena preko kondenzatora u UZEMLJENJE
- X2<sup>1)</sup>
  - Naziv terminala: -
  - Opis: nije priključeno
- X3<sup>1)</sup>
  - Naziv terminala: B-
  - Opis: Signal petlje protokola -
- X4<sup>1)</sup>
  - Naziv terminala: A+
  - Opis: Signal petlje protokola +

<sup>2)</sup> Ovdje, "X" označava jedan od utora A", "B", "C" ili "D".

## Priključivanje "Analogni I/O" modula za pasivnu uporabu

- U pasivnoj uporabi napajanje za komunikacijsku liniju mora biti opskrbljeno vanjskim izvorom.
  - Ožičenje mora biti u skladu s namjeravanim načinom rada analognog I/O modula; pogledajte crteže u nastavku.

"Operating mode" = "4..20mA output" ili "HART slave +4..20mA output"

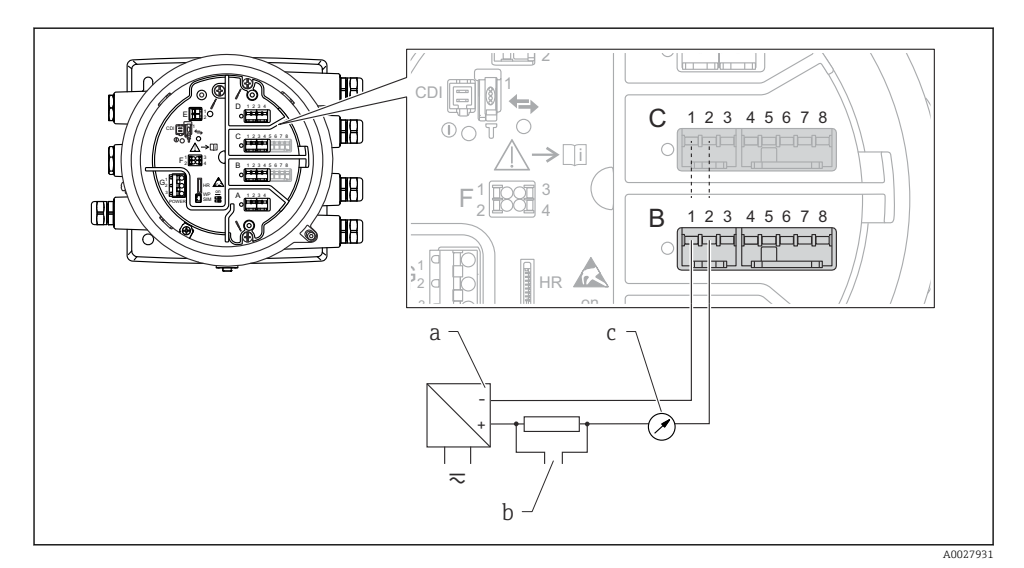

- 🗷 8 Pasivno korištenje modula Analognog I/O u izlaznom modu
- a Opskrba naponom
- b Izlaz signala HART
- c Evaluacija analognog signala

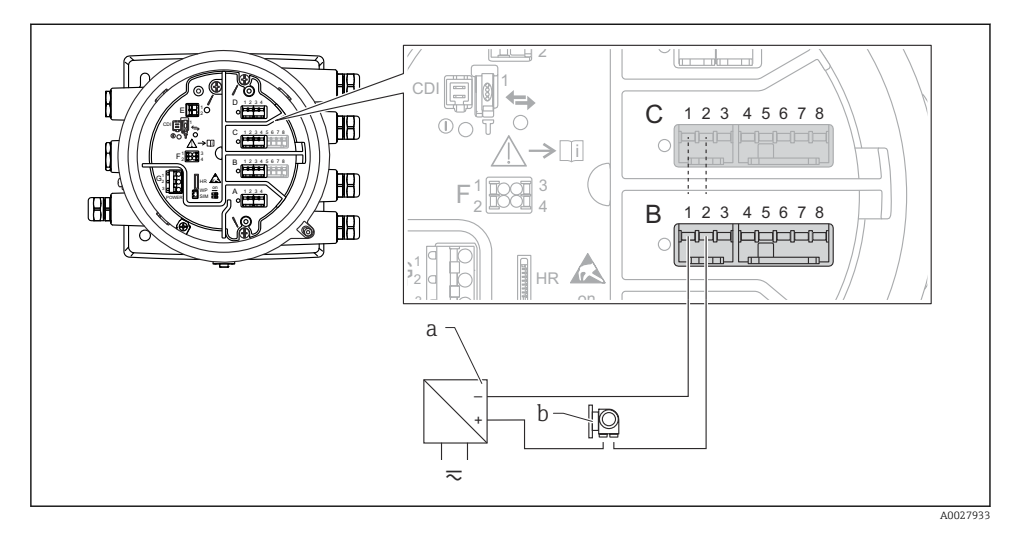

### "Operating mode" = "4..20mA input" ili "HART master+4..20mA input"

- 🖻 9 Pasivno korištenje modula Analognog I/O u ulaznom modu
- a Opskrba naponom
- b Vanjski uređaj s izlaznim signalom 4 ... 20 mA i/ili HART signalom

### "Operating mode" = "HART master"

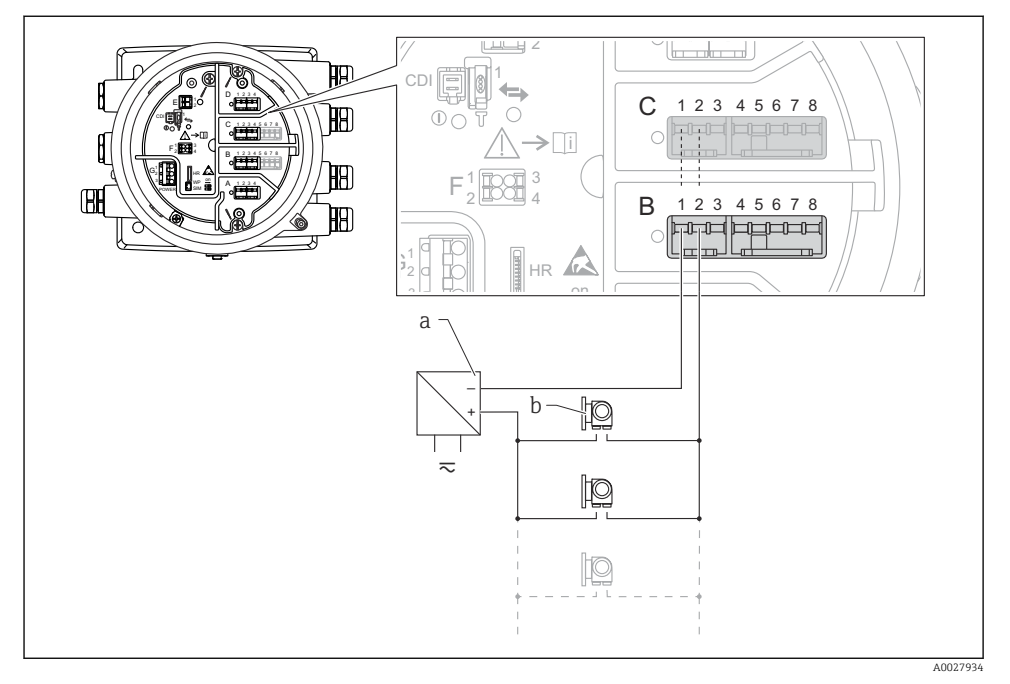

🗉 10 🛛 Pasivno korištenje analognog I/O modula u HART master načinu rada

- a Opskrba naponom
- b Do 6 vanjskih uređaja s izlazom HART signala

#### Priključivanje "Analogni I/O" modula za aktivnu uporabu

- U aktivnom korištenju napajanje za komunikacijsku liniju dobiva sam uređaj. Nema potrebe za vanjskim napajanjem.
  - Ožičenje mora biti u skladu s namjeravanim načinom rada analognog I/O modula; pogledajte crteže u nastavku.
- Maksimalna potrošnja struje spojenih HART uređaja: 24 mA (tj. 4 mA po uređaju ako je priključeno 6 uređaja).
  - Izlazni napon Ex-d modula: 17.0 V@4 mA do 10.5 V@22 mA
  - Izlazni napon Ex-ia modula: 18.5 V@4 mA do 12.5 V@22 mA

"Operating mode" = "4..20mA output" ili "HART slave +4..20mA output"

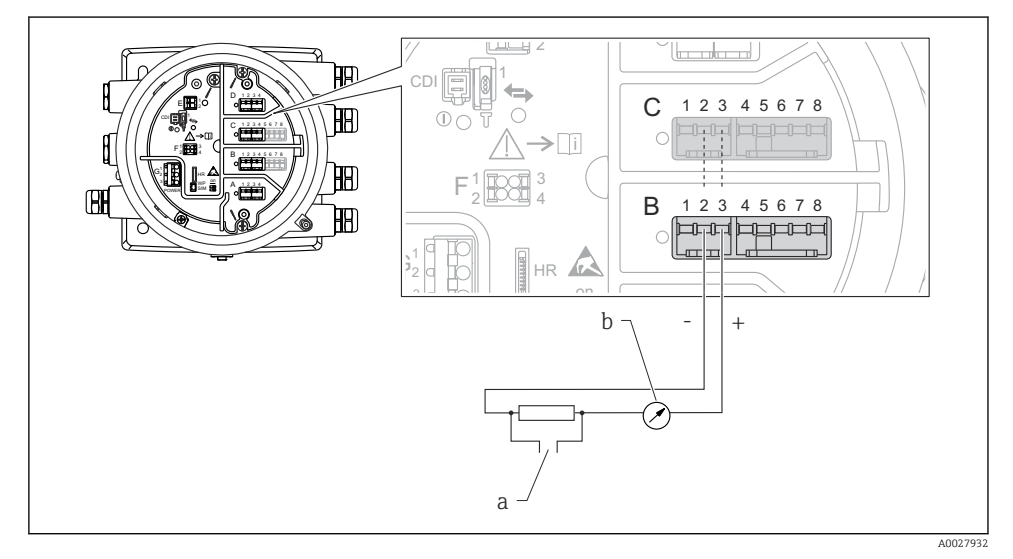

🖻 11 Aktivno korištenje modula Analognog I/O u izlaznom modu

- a Izlaz signala HART
- b Evaluacija analognog signala

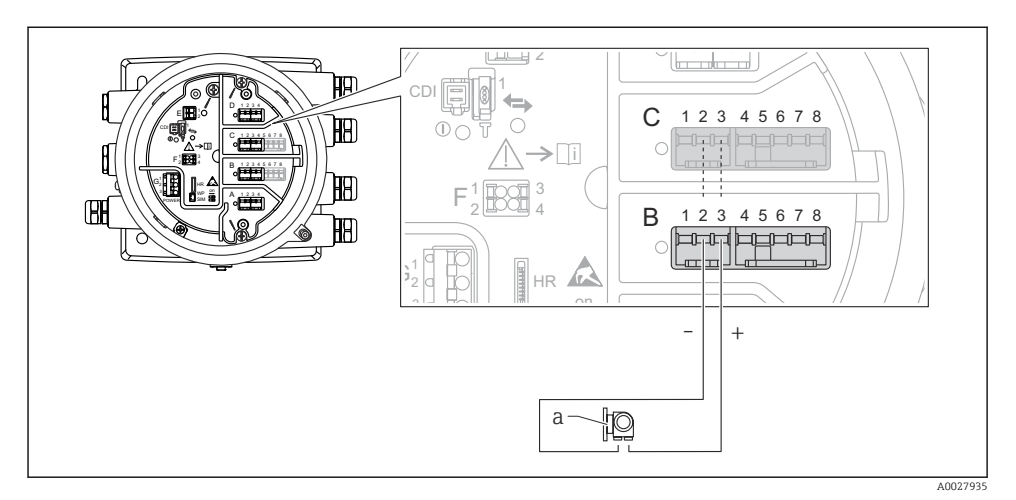

### "Operating mode" = "4..20mA input" ili "HART master+4..20mA input"

- 🖻 12 🛛 Aktivno korištenje modula Analognog I/O u ulaznom modu
- a Vanjski uređaj s izlaznim signalom 4 ... 20 mA i/ili HART signalom

"Operating mode" = "HART master"

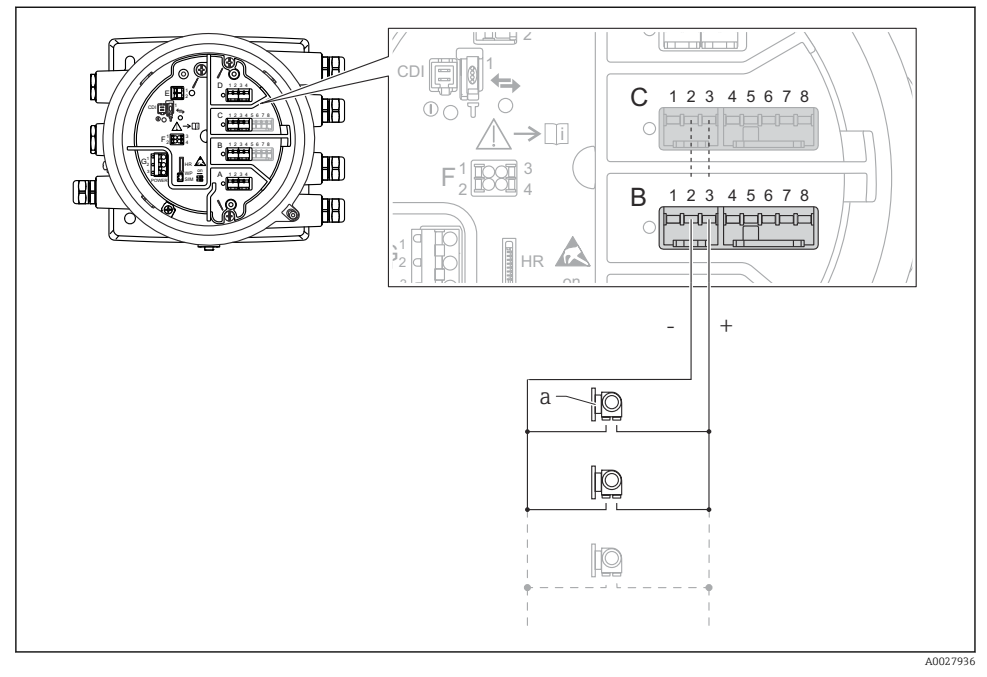

🖻 13 Aktivno korištenje analognog I/O modula u HART master načinu rada

a Do 6 vanjskih uređaja s izlazom HART signala

Maksimalna potrošnja struje za spojene HART uređaje je 24 mA (tj. 4 mA po uređaju ako je priključeno 6 uređaja).

#### Povezivanje RTD

f

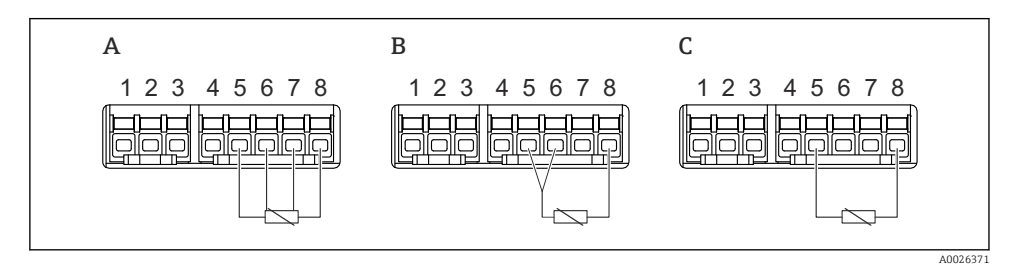

A 4-žično povezivanje RTD

- B 3-žično povezivanje RTD
- C 2-žično povezivanje RTD

# Spajanje Micropilot S FMR5xx

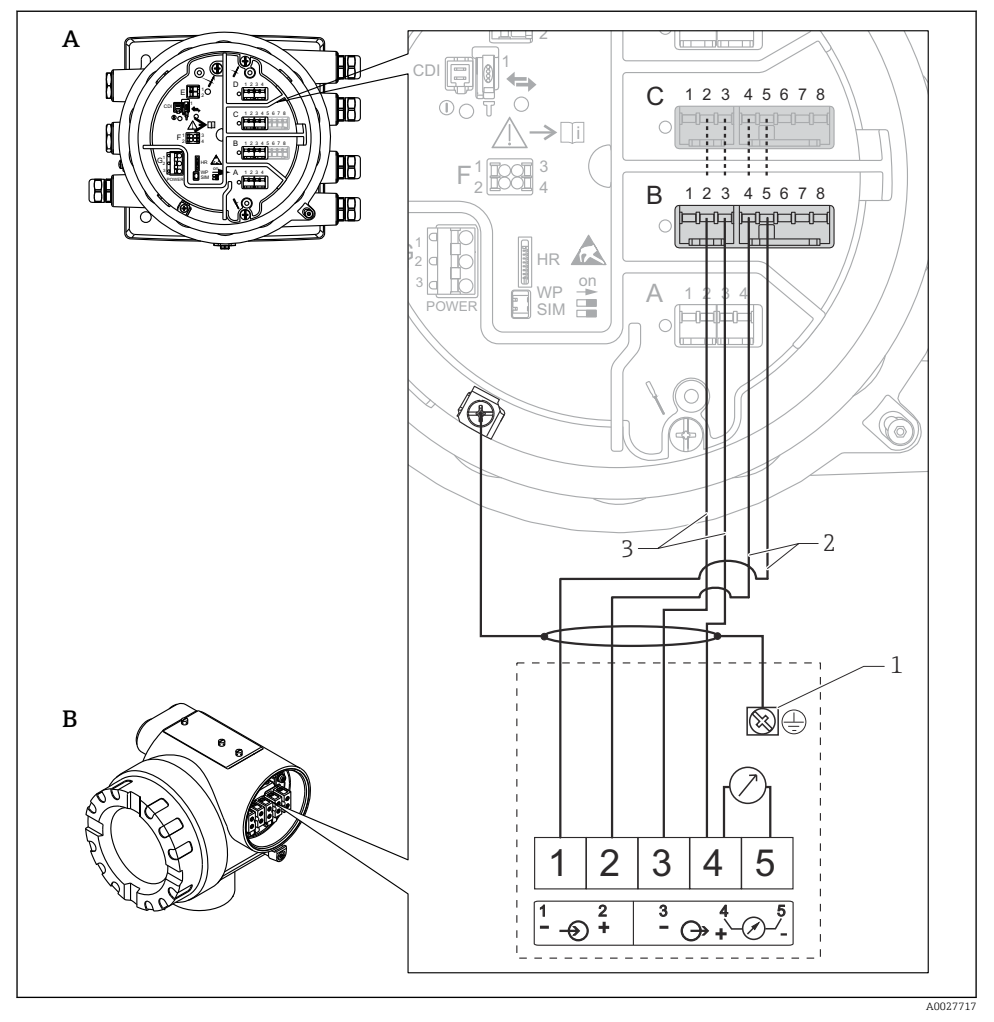

🖻 14 Spajanje Micropilot S FMR5xx na analogni ulazni modul bočnog monitora spremnika NRF81

- A Bočni monitor spremnika NRF81
- B Micropilot S FMR5xx
- 1 Uzemljenje
- 2 Napajanje (od NRF81 do FMR5xx)
- 3 4-20mA/HART signal (od FMR5xx do NRF81)

Ako je spojen na ovaj način, Micropilot S FMR5xx dobiva napajanje od bočnog monitora spremnika NRF81.

F

# Terminali modula "Digital I/O"

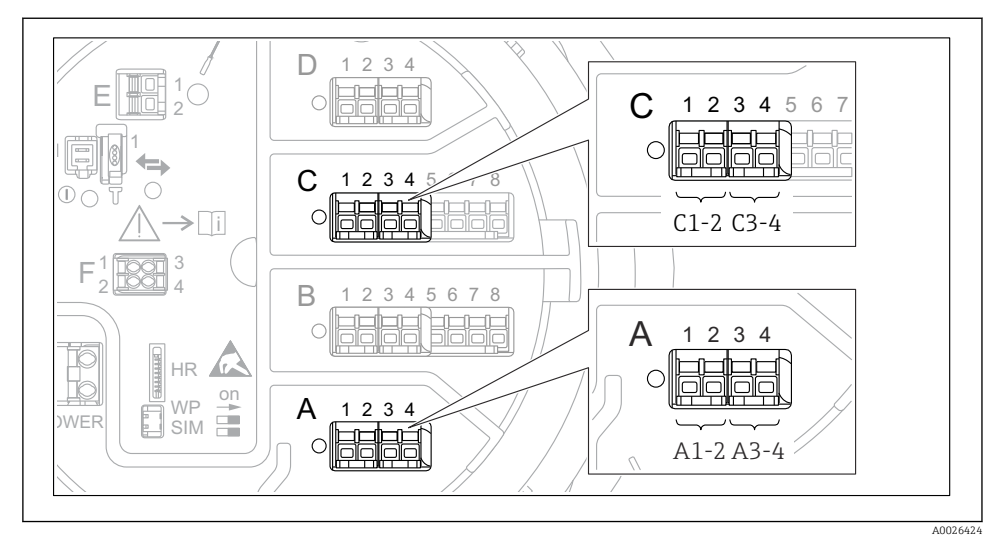

🖻 15 Određivanje digitalnih ulaza ili izlaza (primjeri)

- Svaki digitalni IO modul nudi dva digitalna ulaza ili izlaze.
- U upravljačkom izborniku svaki ulaz ili izlaz određen je odgovarajućim utorom i dva terminala unutar ovog utora. A1-2, na primjer, označava terminale 1 i 2 utora A. Isto vrijedi i za utore B, C i D ako sadrže digitalni IO modul.
- Za svaki od ovih parova terminala može se odabrati jedan od sljedećih načina rada u upravljačkom izborniku:
  - Onemogućite
  - Pasivni izlaz
  - Pasivni ulaz
  - Aktivni ulaz

# 6.3 Osiguravanje stupnja zaštite

Da biste osigurali određeni stupanj zaštite, slijedite ove korake nakon električne veze:

- 1. Provjerite jesu li brtve kućišta čiste i pravilno postavljene. Suhe, čiste ili zamijenite brtve ako je potrebno.
- 2. Zategnite sve vijke kućišta i vijčane pokrove.
- 3. Čvrsto zategnite vijčane spojeve kabela.
- 4. Kako bi se osiguralo da vlaga ne ulazi u ulaz kabela, usmjerite kabel tako da se zakvači prema dolje prije ulaska kabela ("klopka za vodu").

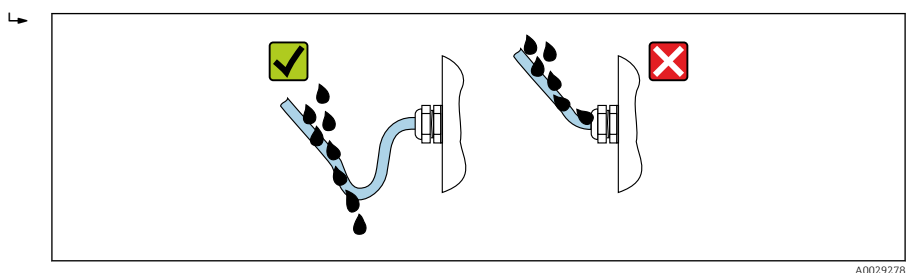

5. Umetnite slijepe utikače prikladne za sigurnosno nazivno opterećenje uređaja (npr. Ex d/XP).

# 7 Puštanje u pogon

# 7.1 Načini rada

## 7.1.1 Rad putem lokalnog zaslona

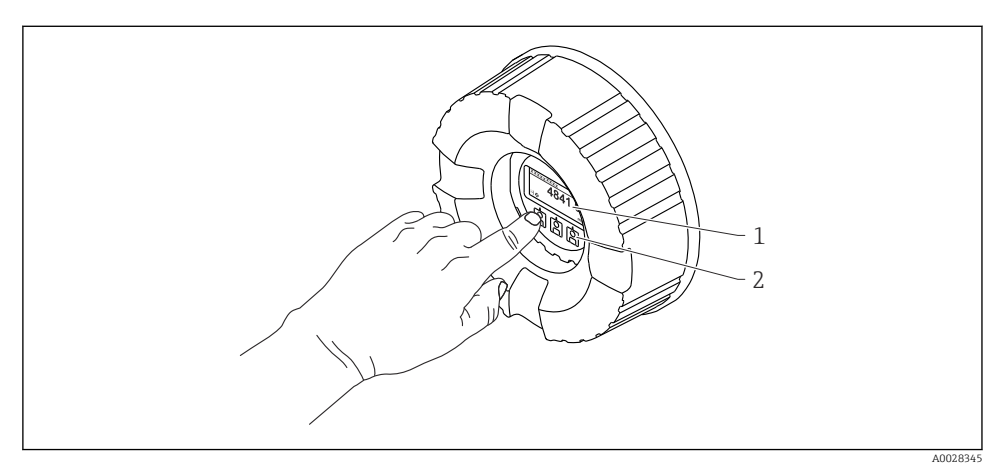

- 🖻 16 Elementi za prikaz i upravljanje
- 1 Zaslon od tekućeg kristala (LCD)
- 2 Optičke tipke; može se upravljati kroz staklo poklopca. Ako se koristi bez stakla poklopca, nježno postavite prst ispred optičkog senzora radi aktivacije. Nemojte jako pritiskati.

# Standardni prikaz (zaslon izmjerenih vrijednosti)

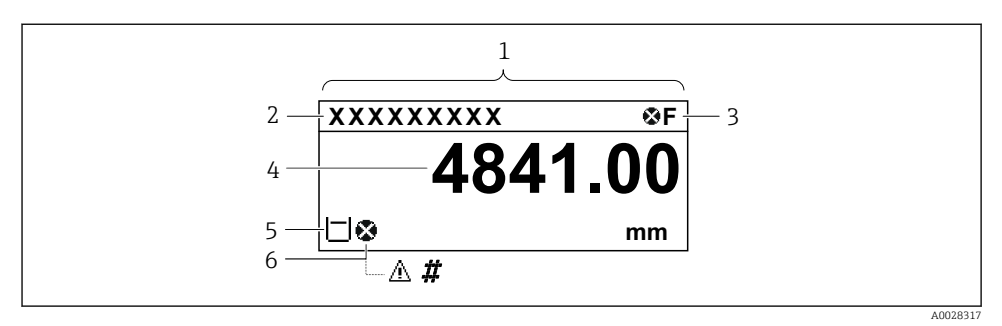

🗷 17 Tipični izgled standardnog prikaza (zaslon izmjerenih vrijednosti)

- 1 Modul zaslona
- 2 Oznaka uređaja
- 3 Područje statusa
- 4 Područje prikaza izmjerenih vrijednosti
- 5 Područje prikaza izmjerenih vrijednosti i statusnih simbola
- 6 Simbol stanja izmjerene vrijednosti

🗧 Za značenje simbola zaslona pogledajte Upute za uporabu (BA) uređaja.

#### Prikaz navigacije (operativni izbornik)

Da biste pristupili operativnom izborniku (prikaz navigacije), postupite na sljedeći način:

- 1. Dok ste u standardnom prikazu, pritisnite **E** najmanje dvije sekunde.
  - 🕒 Pojavljuje se kontekstualni izbornik.
- 2. Odabir Keylock off iz kontekstnog izbornika i potvrdite pritiskom tipke E.
- 3. Ponovno pritisnite **E** za pristup operativnom izborniku.

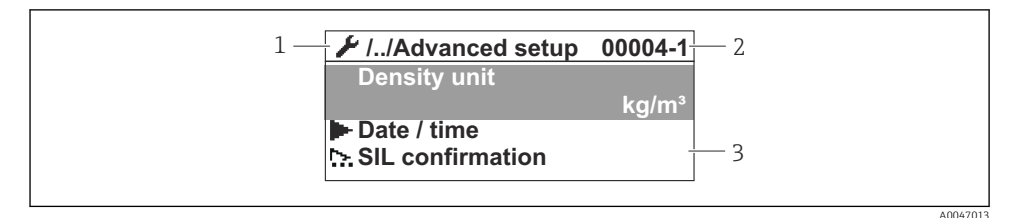

#### 🖻 18 🛛 Prikaz navigacije

- 1 Trenutni podizbornik ili čarobnjak
- 2 Kod brzog pristupa
- 3 Područje zaslona za navigaciju

### 7.1.2 Rad preko servisnog sučelja i FieldCare/DeviceCare

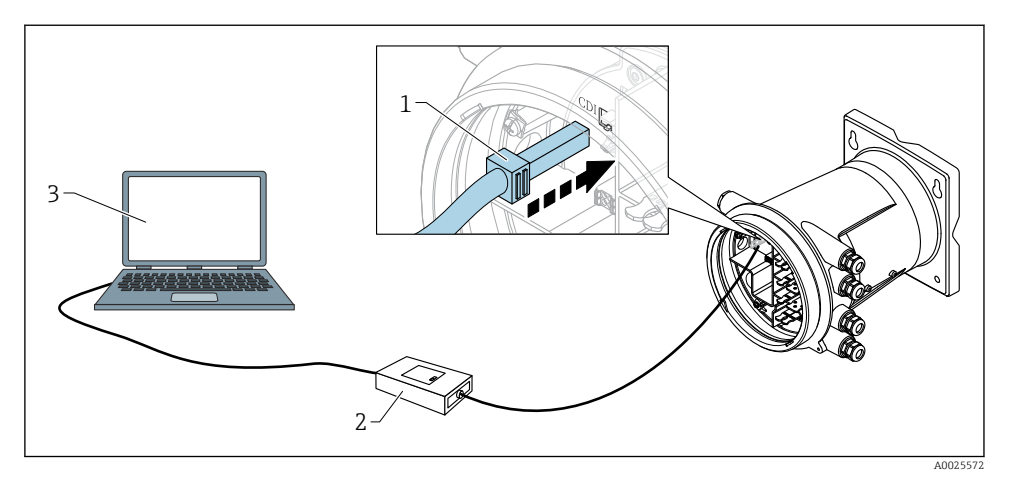

🖻 19 Rad preko servisnog sučelja

- 1 Servisno sučelje (CDI = Endress+Hauser sučelje zajedničkih podataka)
- 2 Commubox FXA291
- 3 Računalo s operativnim alatom "FieldCare" ili "DeviceCare" i "CDI" Communication FXA291" COM DTM

# 7.2 Početne postavke

### 7.2.1 Postavljanje jezika zaslona

#### Postavljanje jezika zaslona preko modula zaslona

- 1. Dok ste u standardnom prikazu (), pritisnite "E". Ako je potrebno, odaberite **Keylock off** iz kontekstnog izbornika i ponovno pritisnite "E".
  - ← Pojavljuje se Language.
- 2. Otvorite Language i odaberite jezik prikaza.

#### Postavljanje jezika zaslona preko radnog alata (npr. FieldCare)

- **1.** Idite na: Setup  $\rightarrow$  Advanced setup  $\rightarrow$  Display  $\rightarrow$  Language
- 2. Odaberite jezik zaslona.

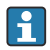

Ova postavka utječe samo na jezik na modulu zaslona. Za podešavanje jezika u radnom alatu koristite funkciju podešavanja jezika za FieldCare ili DeviceCare.

#### 7.2.2 Postavka sata u stvarnom vremenu

#### Postavka sata u stvarnom vremenu putem modula zaslona

1. Idite na: Setup  $\rightarrow$  Advanced setup  $\rightarrow$  Date / time  $\rightarrow$  Set date

2. Upotrijebite sljedeće parametre kako biste postavili sat u stvarnom vremenu na trenutni datum i vrijeme: **Year**, **Month**, **Day**, **Hour**, **Minutes**.

Postavljanje sata u stvarnom vremenu pomoću radnog alata (npr. FieldCare)

**1.** Idite na: Setup  $\rightarrow$  Advanced setup  $\rightarrow$  Date / time

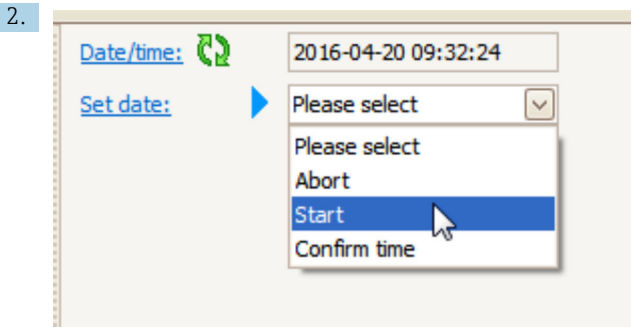

Idite na Set date i odaberite Start.

| 3. | Date/time: 🕻  | 2016-04-20 09:34:25 |
|----|---------------|---------------------|
|    | Set date: ? 🕨 | Please select       |
|    | Year:         | 2016                |
|    | Month:        | 4                   |
|    | Day:          | 20                  |
|    | Hour:         | 9                   |
|    | Minute:       | 34                  |
|    |               |                     |

Upotrijebite sljedeće parametre kako biste postavili datum i vrijeme: **Year**, **Month**, **Day**, **Hour**, **Minutes**.

| Date/time: 🛟  | 2016-04-20 09:35:49                                                                                        |
|---------------|----------------------------------------------------------------------------------------------------|
| Set date: ? 🕨 | Please select                                                                                              |
| Year:         | Please select<br>Abort                                                                                     |
| Month:        | Start                                                                                                    |
| Day:          | Confirm time                                                                                               |
| Hour:         | 9                                                                                                    |
| Minute:       | 34                                                                                                    |
|               | Date/time: <table-cell><br/>Set date: ? )<br/>Year:<br/>Month:<br/>Day:<br/>Hour:<br/>Minute:</table-cell> |

Idite na Set date i odaberite Confirm time.

🕒 Sat u stvarnom vremenu postavljen je na trenutni datum i vrijeme.

# 7.3 Kalibriranje i konfiguracija

Kalibracija i kobfiguracija ulaza i izlaza signala, vidjeti Upute za rad.

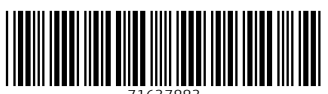

71637883

# www.addresses.endress.com

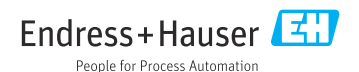